# MANUAL DE USUARIO VERSION AppServ-Win32-1.

## MANUAL DE USUARIO VERSION AppServ-Win32-1.

#### Tabla de Contenido

| 1. Entrar a la Base de Datos                                                         | 1  |
|--------------------------------------------------------------------------------------|----|
| 2. Entrar Contraseña                                                                 | 2  |
| 3. Entrar Al Menú Administrativo                                                     | 3  |
| 4. Introducir Material                                                               | 3  |
| 5. Introducir cualquier tipo de material bibliográfico                               | 5  |
| 6. Seguir Insertando Material Bibliográfico                                          | 6  |
| 7. Regresar Al Menú Principal                                                        | 7  |
| 8. Introducir otros Audiovisuales                                                    | 8  |
| 9. Introducir cualquier tipo de Audiovisual                                          | 9  |
| 10. Salir del Sistema                                                                | 12 |
| 11. Entrar A Consultar Material bibliográfico y Audiovisual (Autor, Titulo, Materia) | 12 |

#### 1. Entrar a la Base de Datos

#### 1 – Paso

Para entrar al programa de la Base de Datos para la Unidad de Información Especializada en Música– UNIEM de la Escuela de Música debe entrar al Navegador de Internet Explorer y direccionar de la siguiente manera: http:// localhost/MusicU/Manejo/index.php esta dirección es para entrar a la Base de Datos para la entrada de registros a sistematizar todo el material bibliográfico existente en la Unidad de Información Especializada en Música e igualmente registrar a los Usuarios que ingresan a consultar en el sistema

#### 2. Entrar Contraseña

#### 2 – Paso

Contraseña de base de datos login y password

- Debo ingresar como Login: UNIEM
- Debo ingresar como Password: UNIEM

| Biblioteca Departamento de musica       * |                                                        |        |  |  |  |
|-------------------------------------------|--------------------------------------------------------|--------|--|--|--|
| UNIDAD DE INFORMACIO                      | UNIDAD DE INFORMACION ESPECIALIZADA EN MÚSICA -UNIEM   |        |  |  |  |
| <b>.</b>                                  | Entrada para usuarios registrados<br>Login<br>Password | Entrar |  |  |  |
|                                           |                                                        |        |  |  |  |

Ing. Claudia Patricia Flórez Ramírez – e-mail: claudia.florez@correounivalle.edu.co

Página 2

#### 3. Entrar Al Menú Administrativo

#### 3 – Paso

Ingresar al Menú administrativo del Sistema para ingresar los datos

## MENU ADMINISTRATIVO

| UNIDAD DE INFORMACIO   | IN ESPECIALIZADA EN MÚSICA -UNIEM UNIVALLE                                                  |
|------------------------|---------------------------------------------------------------------------------------------|
|                        | Menu administrativo  Introducir Material Bibliográfico Introducir otros auctovisuales Salir |
| 4. Introducir Material |                                                                                             |
| 4 – Paso               |                                                                                             |
| Le doy Click en Intro  | ducir Material es para Ingresar material bibliográfico existente en el                      |

Centro de Documentación UNIEM de la Escuela de Música y abre el siguiente pantallazo

| Ingresar Material Bil               | bliográfico |  |
|-------------------------------------|-------------|--|
| ISBN                                |             |  |
| ISSN                                |             |  |
| tipo                                | Libro       |  |
| <br>autor                           |             |  |
| titulo                              |             |  |
| Descriptores                        |             |  |
| Signatura                           |             |  |
| Localización                        |             |  |
| Categoría                           |             |  |
| Estado                              |             |  |
| Retirar                             |             |  |
| Fecha adquisición (año-mes-<br>día) |             |  |

| Volumen                              |                   |
|--------------------------------------|-------------------|
| Tomo                                 |                   |
| Área                                 |                   |
| Año Publicación (año-mes-<br>día)    |                   |
| Editorial                            |                   |
| Ciudad                               |                   |
| Fecha de impresión (año-<br>mes-día) |                   |
|                                      | Ingre <u>s</u> ar |
| Menú principal                       |                   |

### 5. Introducir cualquier tipo de material bibliográfico

#### 5 – Paso

Puedo Ingresar cualquier tipo de material bibliográfico existente para la Unidad de Información Especializada en Música UNIEM de la Escuela de Música tales como: (LIBROS, REVISTAS, TESIS, PARTITURAS, MONOGRAFIAS.

Luego le doy click en Ingresar es para insertar más material bibliográfico al sistema como lo indica el siguiente pantallazo

| Fecha adquisicion (año-mes-dia)  |           |                   |
|----------------------------------|-----------|-------------------|
| Volumen                          |           |                   |
| Tomo                             |           |                   |
| Area                             |           |                   |
| Año Publicacion (año mes dia)    |           |                   |
| Editorial                        |           |                   |
| Ciudad                           |           |                   |
| Fecha de impresion (año-mes-dia) |           | In a market Defer |
|                                  | Ingresar- | Ingresar Datos    |
| Menu principal                   |           |                   |

Al dar click en El Menú Principa) indica que regresa al Menú Administrativo como lo indica

en el siguiente pantallazo

| UNIDAD DE INFORMACI | ON ESPECIALIZADA EN MÚSICA -UNIEM UNIVALLE                                                                               |
|---------------------|----------------------------------------------------------------------------------------------------|
|                     | Insertar Material Bibliográfico<br>Material bibliografico insertado<br><u>Sequir insertando</u><br><u>Volver al menu</u> |
|                     |                                                                                                    |

## 6. Seguir Insertando Material Bibliográfico

#### 6– Paso

Si deseo seguir Insertando material bibliográfico tales como: (LIBROS, REVISTAS, TESIS, PARTITURAS, MONOGRAFIAS. Regreso al siguiente pantallazo para seguir ingresando Información

| UNIDAD DE INFORMACION ESPECIALIZADA EN MÚSICA -UNIEM UNIVALLE |                                  |                           |  |
|---------------------------------------------------------------|----------------------------------|---------------------------|--|
|                                                               |                                  |                           |  |
|                                                               |                                  |                           |  |
|                                                               | Ingresar Material Bibliográfico  |                           |  |
|                                                               | ISBN                             |                           |  |
|                                                               | ISSN                             |                           |  |
|                                                               | tipo                             | Partituras 🖌              |  |
|                                                               | autor                            | Tesis                     |  |
|                                                               | titulo                           | Revista                   |  |
|                                                               | Descriptores                     | Partituras<br>Monografías |  |
|                                                               | Signatura                        | Otros                     |  |
|                                                               | Localizacion                     |                           |  |
|                                                               | Categoria                        |                           |  |
|                                                               | Estado                           |                           |  |
|                                                               | Retirar                          |                           |  |
|                                                               | Fecha adquisicion (año-mes-dia)  |                           |  |
|                                                               | Volumen                          |                           |  |
|                                                               | Tomo                             |                           |  |
|                                                               | Area                             |                           |  |
|                                                               | Año Publicacion (año-mes-dia)    |                           |  |
|                                                               | Editorial                        |                           |  |
|                                                               | Ciudad                           |                           |  |
|                                                               | Fecha de impresion (año-mes-dia) |                           |  |
|                                                               |                                  | Ingresar                  |  |
|                                                               | Menu principal                   |                           |  |
|                                                               |                                  |                           |  |
|                                                               |                                  |                           |  |

## 7. Regresar Al Menú Principal

## 7– Paso

Al regresar al menú principal es cuando selecciono la opción de Ingresa y luego sale el

siguiente pantallazo

| UNIDAD DE INFORMACION ESPECIALIZADA EN MÚSICA -UNIEM UNIVALLE                                     |
|---------------------------------------------------------------------------------------------------|
| Insertar Material Bibliográfico Material bibliográfico insertado Sequir insertando Volver al menu |
| Le doy click en Volver al Menú donde me indica que regresaría al Menú Principal que seria el      |
| siguiente pantallazo                                                                              |

| UNIDAD DE INFORMACIO | IN ESPECIALIZADA EN MÚSICA -UNIEM UNIVALLE                                                  |
|----------------------|---------------------------------------------------------------------------------------------|
|                      | Menu administrativo  Introducir Material Bibliográfico Introducir otros audiovisuales Salir |
|                      |                                                                                             |

8. Introducir otros Audiovisuales

#### 8– Paso

Es para Ingresar cualquier tipo de material Audiovisual existente para la Unidad de Información Especializada en Música UNIEM de la Escuela de Música tales como: (Casetes, CD-ROM, DVD,

Acetatos, VHS) y aparece el siguiente pantallazo

| UNIDAD DE INFORMACION ESPECIALIZADA EN MÚSICA -UNIEM                                                                                                    |                                                                                       |
|----------------------------------------------------------------------------------------------------|---------------------------------------------------------------------------------------|
| Introducir Material de Audiovisual         Consecutivo         tipo         autor         Utulo         Descriptores         Localizacion         Categoria         Estado         Retirar         Fecha adquisicion (año-mes-dia)         Area         Año Publicacion (año-mes-dia)         Menu principal | S<br>D<br>ssete<br>eo Beam<br>tatil<br>uipo de Sonido<br>ubadora<br>stato<br>TA<br>28 |

## 9. Introducir cualquier tipo de Audiovisual

#### 9 – Paso

Puedo Ingresar cualquier tipo de material Audiovisual existente para la Unidad de Información Especializada en Música UNIEM de la Escuela de Música tales como: (CD, casete, VHS, Acetato DVD, Beta)

| UNIDAD DE INFORMACIO | DN ESPECIALIZADA EN MÚSICA -UNIEM UNIVALLE |                        |
|----------------------|--------------------------------------------|------------------------|
|                      |                                            |                        |
| 5                    | Introducir Material de Audiovisual         |                        |
|                      | Consecutivo                                |                        |
|                      | tipo                                       | CD                     |
|                      | autor                                      |                        |
|                      | titulo                                     | Cassete                |
|                      | Descriptores                               | Video Beam<br>Portatil |
|                      | Localizacion                               | Equipo de Sonido       |
|                      | Categoria                                  | Grabadora              |
|                      | Ectado                                     | CD                     |
|                      | Estado                                     |                        |
|                      | Retirar                                    | Otros                  |
|                      | Fecha adquisicion (año-mes-dia)            |                        |
|                      | Area                                       |                        |
|                      | Año Publicacion (año-mes-dia)              |                        |
|                      |                                            | Ingresar               |
|                      |                                            |                        |
|                      | Menu principal                             |                        |
|                      | 1                                          |                        |
|                      | 4                                          |                        |
|                      |                                            |                        |

Luego le doy click en ingresar es para insertar más material bibliográfico al sistema como lo indica en el pantallazo

Al dar click en El Menú Principal indica que regresa al Menú Administrativo como lo indica en el siguiente pantallazo

Al llenar los datos del material Audiovisual le doy Click en Ingresar Aparece el siguiente pantallazo

| ACION ESPECIALIZADA EN MÚSICA -UNIEM UNIVALLE                                                              |
|----------------------------------------------------------------------------------------------------|
| Insertar Material Bibliográfico<br>Material bibliografico insertado<br>Sequir insertando<br>Volver al menu |
|                                                                                                    |

Donde indica que ya fue ingresado al sistema en material audiovisual y automáticamente queda guardado en el sistema y si deseo seguir insertando doy click Seguir Insertando

Al darle Click en Volver al Menú Regreso al Menú Administrativo

Regreso al Menú Principal y vuelvo al siguiente pantallazo

#### 10. Salir del Sistema

#### 10 – Paso

Al darle Click en Salir del Sistema se Sale totalmente de la Base de Datos pero automáticamente queda guardada tota la información con copia de seguridad en el siguiente archivo C:\AppServ\www\MusicU

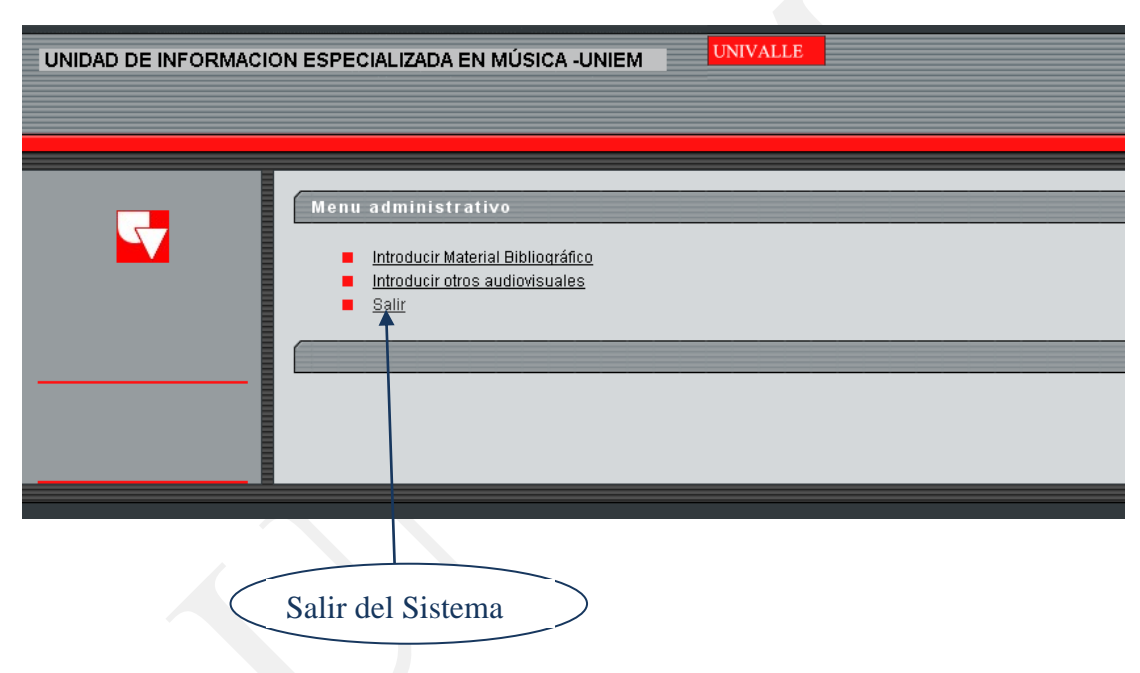

11. Entrar A Consultar Material bibliográfico y Audiovisual (Autor, Titulo, Materia)

## 11 – Paso

Consulta de Usuario externamente bajo Web entrar a la siguiente Pagina para consulta http://localhost/MusicU/usuario

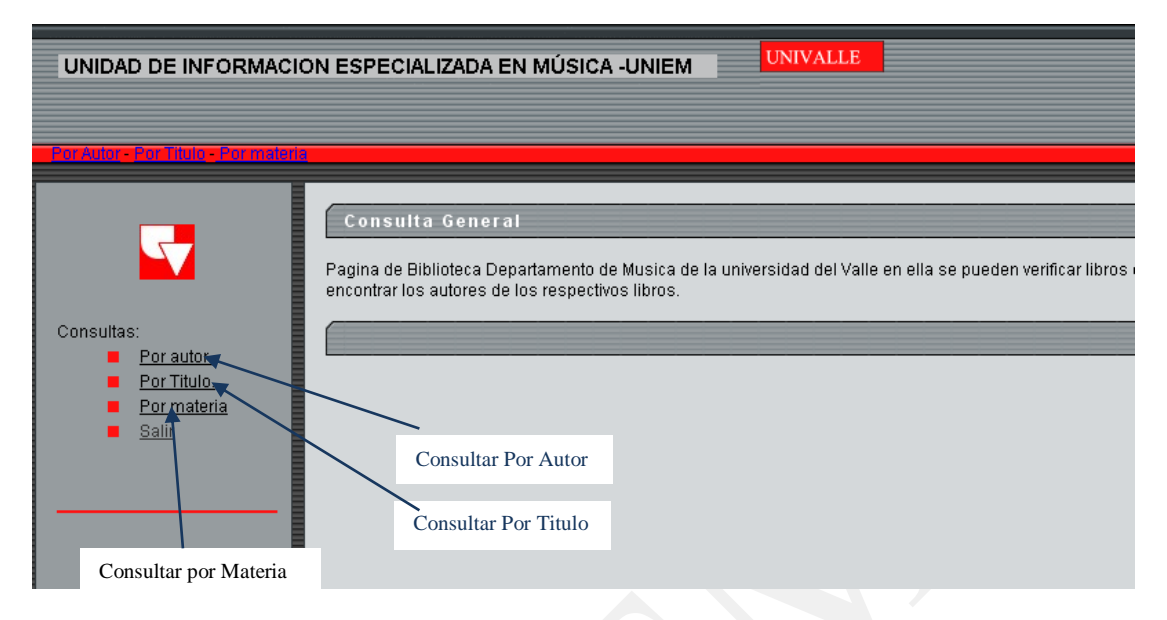

#### Al darle click por consulta por autor aparece el siguiente pantallazo

| UNIDAD DE INFORMACION ESPECIALIZADA EN MÚSICA -UNIE     |                                                                       |
|---------------------------------------------------------|-----------------------------------------------------------------------|
| <u> - Por Autor - Por Titulo - Cor malaria</u>          |                                                                       |
| Consultas:<br>Por autor.<br>Por Titulo.<br>Por materia  |                                                                       |
| Ingreso el Apellido del Autor y luego le doy consulta   | Le doy click en regresar es para<br>devolverme al Menú Administrativo |
| Al darle Click por Autor y consulta Aparece en pantalla |                                                                       |

## [MANUAL DE USUARIO VERSIÓN APPSERV-WIN32-1] 29 de abril de 2011

|                                                                                                    | cuede Henaus                                               | KUNE AVUDA                                                                                  |                                 |                                                           |               |                                               |                                                                                                    |              |      |
|----------------------------------------------------------------------------------------------------|------------------------------------------------------------|---------------------------------------------------------------------------------------------|---------------------------------|-----------------------------------------------------------|---------------|-----------------------------------------------|----------------------------------------------------------------------------------------------------|--------------|------|
| inter de la constante de la constante de la c | 3 🔄                                                        |                                                                                             | Risquerta Eau                   | i J                                                       | Courses       | Imprime                                       | Machine                                                                                                    | Directiv     |      |
| ción 🔊 http://localhost/m.                                                                                                    | usicU/usuario/ca                                           | utor.php                                                                                    | burderan Lat                    | denose constantas                                         |               |                                               | and the second second s | • Ala        | Vin  |
|                                                                                                    |                                                            |                                                                                             |                                 |                                                           |               |                                               |                                                                                                    |              |      |
|                                                                                                    | DMACIO                                                     | NECDE                                                                                       |                                 |                                                           | SICA I        | INDEM                                         |                                                                                                    | INTVALT      | R    |
| NIDAD DE INFO                                                                                                    | RMACIU                                                     | IN ESPE                                                                                     | GIALIZAI                        |                                                           | SICA -        |                                               |                                                                                                    | ONIVALI      | a Ei |
|                                                                                                    |                                                            |                                                                                             |                                 |                                                           |               |                                               |                                                                                                    |              |      |
|                                                                                                    | nalera                                                     |                                                                                             |                                 |                                                           |               |                                               |                                                                                                    |              |      |
|                                                                                                    |                                                            |                                                                                             | ut or                           | _                                                         | _             |                                               | _                                                                                                    | _            |      |
|                                                                                                    |                                                            | Dhausta A                                                                                   | utor                            |                                                           |               |                                               |                                                                                                    |              |      |
|                                                                                                    |                                                            |                                                                                             |                                 |                                                           |               |                                               |                                                                                                    |              | 16   |
|                                                                                                    | Tom                                                        | o poto del ID                                                                               | noro prostor i                  | al aiamatar a ida                                         | ntifique el e | o un Libro                                    | o up modi                                                                                                    | o oudbicuol  |      |
| Consultas:                                                                                                    | Tom                                                        | e nota del ID                                                                               | para prestar (                  | el ejemplar e ide                                         | ntifique si e | s un Libro<br>Ubicacio                        | o un medi                                                                                                    | o audivisual |      |
| Consultas:                                                                                                    | Tom<br>ID<br>4                                             | e nota del ID<br>Titulo<br>sistemas                                                         | para prestar (                  | el ejemplar e ide<br>Autor<br>florez                      | ntifique si e | un Libro<br>Ubicacio                          | o un medi<br>m                                                                                                    | o audivisual |      |
| Consultas:<br>Por autor<br>Por Titulo,<br>Por miteria                                                                                                    | Tom<br>ID<br>4<br>ISBI                                     | e nota del ID<br>Titulo<br>sistemas<br>N - ISSN                                             | para prestar (                  | el ejemplar e ide<br>Autor<br>florez<br>Signatura         | ntifique si e | s un Libro<br>Ubicacio<br>Categori            | o un medi<br>on<br>ia                                                                                                    | o audivisual |      |
| Consultas:<br>Por autor.<br>Por Titulo.<br>Ror materia                                                                                                    | Tom<br>ID<br>4<br>ISBI<br>32                               | e nota del ID<br>Titulo<br>sistemas<br>N - ISSN                                             | para prestar (                  | el ejemplar e ide<br>Autor<br>florez<br>Signatura<br>3200 | ntifique si e | s un Libro<br>Ubicacio<br>Categori<br>general | o un medi<br>on<br>ia                                                                                                    | o audivisual |      |
| Consultas:<br>Por autor.<br>Por Titulo.<br>Por materia                                                                                                    | Tom<br>ID<br>4<br>ISBI<br>32<br>Des                        | e nota del ID<br>Titulo<br>sistemas<br>N - ISSN<br>criptores                                | para prestar (                  | el ejemplar e ide<br>Autor<br>florez<br>Signatura<br>3200 | ntifique si e | S un Libro<br>Ubicacio<br>Categori<br>general | o un medi<br>m<br>ia                                                                                                    | o audivisual | _    |
| Consultas:<br>Por autor.<br>Por Titulo.<br>Por materia                                                                                                    | Tom<br>ID<br>4<br>ISBI<br>32<br>Des<br>sist                | e nota del ID<br>Titulo<br>sistemas<br>N - ISSN<br>criptores<br>em                          | para prestar (                  | el ejemplar e ide<br>Autor<br>florez<br>Signatura<br>3200 | ntifique si e | s un Libro<br>Ubicacio<br>Categori<br>general | o un medi<br>m<br>ia                                                                                                    | o audivisual |      |
| Consultas:<br>Por autor.<br>Por Titulo.<br>Por materia                                                                                                    | Tom<br>ID<br>4<br>ISBI<br>32<br>Des<br>sist                | e nota del ID<br>Titulo<br>sistemas<br>N - ISSN<br>criptores<br>em                          | para prestar (                  | el ejemplar e ide<br>Autor<br>florez<br>Signatura<br>3200 | ntifique si e | s un Libro<br>Ubicacio<br>Categori<br>general | o un medi<br>un                                                                                                    | o audivisual | _    |
| Consultas:<br>Por autor.<br>Por Titulo.<br>Por materia                                                                                                    | Torm<br>ID<br>4<br>JSB<br>32<br>Des<br>sist                | e nota del ID<br>Titulo<br>Isistemas<br>I - ISSN<br>criptores<br>em                         | para prestar (<br>en la busque  | el ejemplar e ide<br>Autor<br>florez<br>Signatura<br>3200 | ntifique si e | s un Libro<br>Ubicacio<br>Categori<br>general | o un medi<br>In                                                                                                    | o audivisual |      |
| Consultas:<br>Por autor<br>Por Triulo,<br>Por materia                                                                                                    | Tom<br>ID<br>4<br>ISBN<br>32<br>Des<br>sist                | e nota del ID<br>Titulo<br>sistemas<br>N - ISSN<br>criptores<br>em<br>un resultado<br>esar  | para prestar (<br>en la busque  | el ejemplar e ide<br>Autor<br>florez<br>Signatura<br>3200 | ntifique si e | s un Libro<br>Ubicacio<br>Categori<br>general | o un medi<br>m                                                                                                    | o audivisual |      |
| Consultas:<br>• Eorautor<br>• Por Triulo.<br>• Eor materia                                                                                                    | Tom<br>ID<br>4<br>ISBI<br>32<br>Des<br>sist<br>Ning<br>Rea | e nota del ID<br>Titulo<br>Isistemas<br>N - ISSN<br>criptores<br>em<br>un resultado<br>esar | para prestar (<br>.en la busque | el ejemplar e ide<br>Autor<br>florez<br>Signatura<br>3200 | ntifique si e | s un Libro<br>Ubicacio<br>Categor<br>general  | o un medi<br>m                                                                                                    | o audivisual |      |

Aparece en pantalla todos los datos de Consulta por autor con ID (identificador del libro o audiovisual a consultar y todo los datos que aparece en pantalla para la consulta

| UNIDAD DE INFORMACION ESPECIALIZADA EN MÚSICA -UNIEM                |  |  |  |  |  |
|---------------------------------------------------------------------|--|--|--|--|--|
| ior Autor - Por Titolo - Por Instalia                               |  |  |  |  |  |
| Consulta Titulo<br>Por autor.<br>Por Titulo.<br>Por materia         |  |  |  |  |  |
| darle click por consulta por Titulo aparece el siguiente pantallazo |  |  |  |  |  |
| Colocar el Titulo del libre o<br>audiovisual a consultar            |  |  |  |  |  |

Al darle click por consulta por Titulo aparece el siguiente pantallazo

Ing. Claudia Patricia Flórez Ramírez – e-mail: <u>claudia.florez@correounivalle.edu.co</u>

|                               | ORMA   | CION ESPE             | CIALIZADA EN I                | MÚSICA -UNIEM                | UNIVALLE   |
|-------------------------------|--------|-----------------------|-------------------------------|------------------------------|------------|
|                               |        |                       |                               |                              |            |
|                               |        |                       |                               |                              |            |
| Per dula súa Titula súa comia | ***    |                       |                               |                              |            |
|                               |        |                       |                               |                              |            |
|                               |        | onsulta titulo        |                               |                              |            |
| 57                            |        |                       |                               |                              |            |
| Consultan                     | Tom    | e nota del ID para pr | estar el ejemplar e identifiq | ue si es un Libro o un medic | audivisual |
| Por autor                     | ID     | Titulo                | Autor                         | Ubicacion                    |            |
| Por Titulo                    | 4      | sistemas              | florez                        |                              |            |
| Por materia                   | ISB    | N - ISSN              | Signatura                     | Categoria                    |            |
|                               | 32     |                       | 3200                          | general                      |            |
|                               | Des    | criptores             |                               |                              |            |
|                               | sist   | em                    |                               |                              |            |
|                               |        |                       |                               |                              |            |
|                               |        |                       |                               |                              |            |
|                               | hlippe | un requitede en le bi | unaunada                      |                              |            |

Aparece en pantalla todos los datos de Consulta por Titulo con ID (identificador del libro o audiovisual a consultar y todo los datos que aparece en pantalla para la consulta por titulo, autor, ubicación, ISBN, signatura, categoría, descriptores

Al darle click a regresar automáticamente regresa a consultas. El siguiente pantallazo que regresa a consultas es el siguiente que lo muestra el sistema

| UNIDAD DE INFORMACI                                    | ON ESPECIALIZADA EN MÚSICA -UNIEM UNIVALLE                                                                                                    |
|--------------------------------------------------------|----------------------------------------------------------------------------------------------------|
| PorAutor - Por Titulo - Por materi                     |                                                                                                    |
| Consultas:<br>Por autor.<br>Por Titulo.<br>Por materia | Consulta por materia         Materia         Consulta         Regresar         Al darle click por consulta por Materia aparece el siguiente pantallazo |

| UNIDAD DE INFORMACI                                    | ON ESPECIALIZADA EN MÚSICA -UNIEM                       |
|--------------------------------------------------------|---------------------------------------------------------|
| Condular - ConTitulo - Cormelari                       |                                                         |
| Consultas:<br>Por autor.<br>Por Titulo.<br>Por materia | Consulta por materia<br>Materia<br>Consulta<br>Regresar |
|                                                        |                                                         |

Aparece en pantalla el tema o materia consultar

Luego de entrar la materia a consultar arroja un resultado del siguiente pantallazo del sistema

| UNIDAD DE IN                   | IFORMACION E     | SPECIALIZADA EN                     | MÚSICA -UNIEM                   | UNIVALLE  |
|--------------------------------|------------------|-------------------------------------|---------------------------------|-----------|
|                                |                  |                                     |                                 |           |
| Constator - Con Titala - Por m | doria            |                                     |                                 |           |
|                                | Consulta po      | or materia                          |                                 |           |
|                                |                  |                                     |                                 |           |
| Consultas:                     | Tome nota del ID | para prestar el ejemplar e identifi | que si es un Libro o un medio a | udivisual |
| Por autor.                     | 4 sistemas       | florez                              | ourcoción                       |           |
| Por Titulo.                    | ISBN - ISSN      | Signatura                           | Categoria                       |           |
| Por materia                    | 32               | 3200                                | general                         |           |
|                                | Descriptores     |                                     |                                 |           |
|                                | sistem           |                                     |                                 |           |
|                                |                  |                                     |                                 |           |
|                                |                  |                                     |                                 |           |
|                                | Ningun resultado | en la busqueda                      |                                 |           |

Aparece en pantalla todos los datos de Consulta por Materia con ID (identificador del libro o audiovisual a consultar y todo los datos que aparece en pantalla para la consulta por titulo, autor, ubicación, ISBN, signatura, categoría, descriptores

Al darle click a(regresar )automáticamente regresa a consultas

Y hasta aquí finaliza el manual de Usuario

Para entrar ha ver el diseño ingrese el siguiente link:

http://paginasweb.univalle.edu.co/~uniem/AppServ/www/MusicU/usuario/index.php

Autor

Claudia Patricia Flórez Ingeniera de Sistemas Universidad del Valle